SonicWALL Email Security Appliances

EMAIL SECURITY

ES 4300

# **Getting Started Guide**

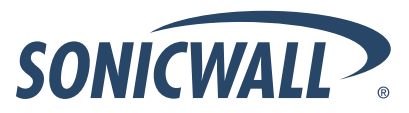

Download from Www.Somanuals.com. All Manuals Search And Download.

DYNAMIC SECURITY FOR THE GLOBAL NETWORK™

# SonicWALL ESA 4300 Getting Started Guide

This *Getting Started Guide* provides instructions for basic installation and configuration of the SonicWALL Email Security 4300 appliance into an existing or new network.

SonicWALL ESA 4300 provides effective, high-performance, and easy-to-use inbound and outbound email threat protection. Ideal for any size business, this self-running, self-updating appliance delivers powerful protection. Combining anti-spam, anti-phishing, content filtering, policy management and content compliance capabilities in a single seamlessly integrated solution, SonicWALL Email Security provides powerful protection without complexity.

Please read this entire *Getting Started Guide* before setting up your *SonicWALL ESA 4300.* For more detailed technical documentation, refer to the *SonicWALL Email Security Appliance Administrator Guide* at: <<u>http://www.sonicwall.com/us/support></u>

#### **Steps**

| Step | Procedure                                   |
|------|---------------------------------------------|
| 1    | Pre-Configuration Tasks - page 1            |
| 2    | Setting Up the SonicWALL - page 5           |
| 3    | Preparing for First Use - page 11           |
| 4    | Support and Training Options - page 19      |
| 5    | Safety and Regulatory Information - page 25 |

# **Overview of the SonicWALL ESA 4300**

The graphic below is an overview of the Front and Rear panels of the SonicWALL ESA 4300 appliance.

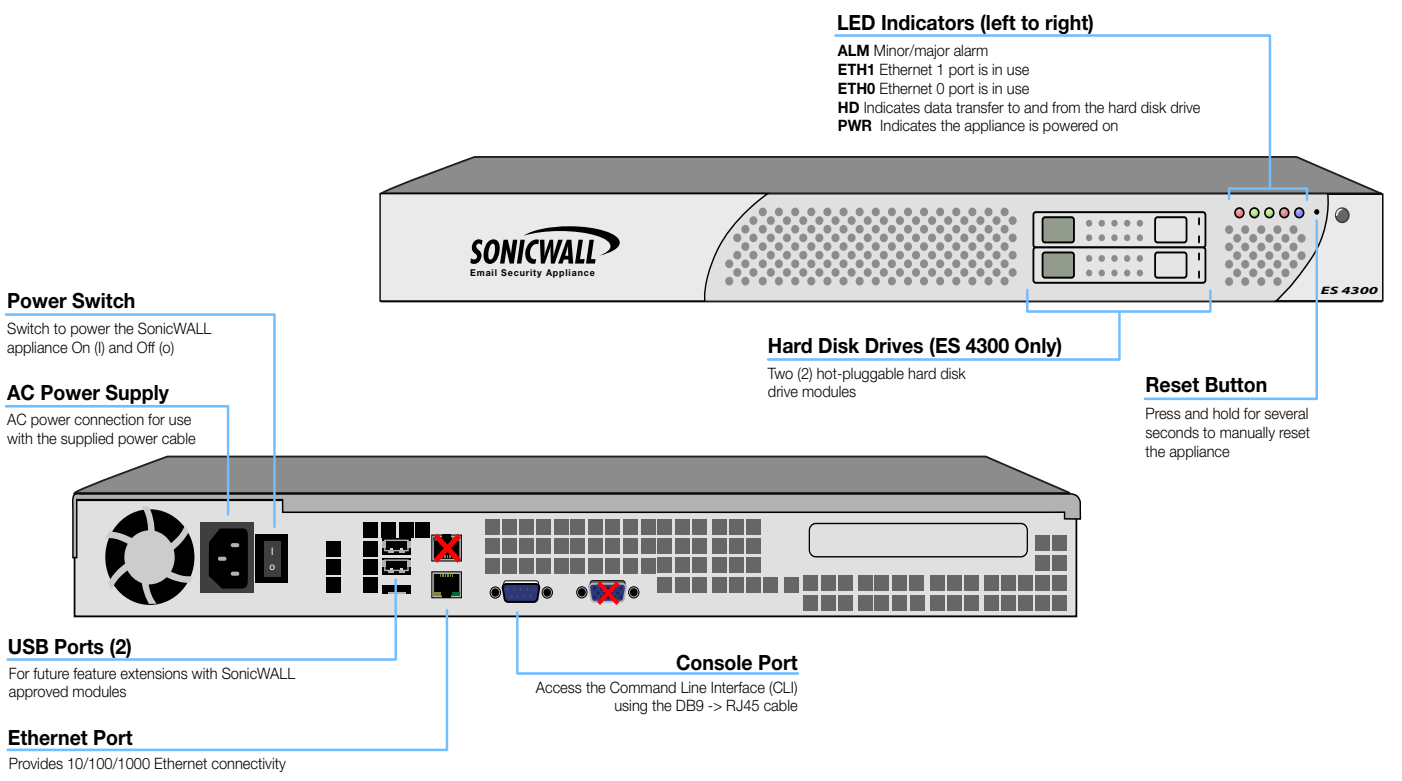

# Pre-Configuration Tasks 1

## In this Section:

This chapter provides pre-configuration information. Review this section before setting up your SonicWALL ESA 4300.

- Checking ESA 4300 Package Contents page 2
- What You Need to Begin page 3
- Obtaining Configuration Information page 3

# **Checking ESA 4300 Package Contents**

Before setting up your SonicWALL ESA, verify that your package contains the following parts:

- SonicWALL Email Security 4300 Appliance
- Getting Started Guide
- Release Notes
- Ethernet Cable
- Standard Power Cord
- Rack Mounting Kit

#### Any Items Missing?

If any items are missing from your package, please **contact SonicWALL support**.

A listing of the most current support documents are available online at: <http://www.sonicwall.com/us/support.html>

\*The pictured power cord is intended for use in North America only.

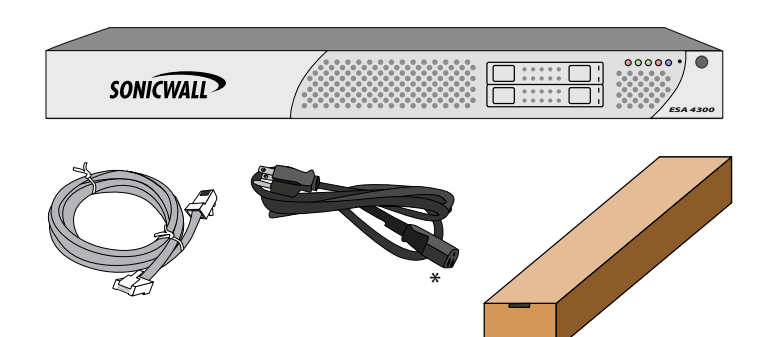

|              | SonicWALL Email Structly Appliances |
|--------------|-------------------------------------|
| EMAL LECORTY | £5 4300                             |
|              | Getting Started Guide               |
|              | SONICWALL                           |

|          | Release Notes |
|----------|---------------|
| _        |               |
| _        |               |
|          |               |
|          |               |
| Contents |               |
| Contents |               |
| Contents |               |
| Contents |               |

# What You Need to Begin

To configure a SonicWALL ESA 4300, you must have a computer that meets or exceeds the following requirements:

- An Internet connection
- A computer to use as a management station for initial configuration of SonicWALL Email Security software
- A Web browser supporting Java Script and HTTP uploads. Supported browsers include the following:

| Accepted Browser  | Browser Number Version     |
|-------------------|----------------------------|
| Internet Explorer | 7.0 or higher              |
| Firefox           | 3.0 or higher              |
| Opera             | 9.10 or higher for Windows |
| Chrome            | 4.0 or higher              |
| Safari            | 3.0 or higher for MacOS    |

For the latest list of supported Windows operating systems and service packs, refer to the *SonicWALL Email Security Release Notes* and the following web page:

<http://www.sonicwall.com/us/products/email\_security\_antispam\_67.html>

# **Obtaining Configuration Information**

Record the following configuration information to configure your SonicWALL ESA 4300:

#### **Networking Information**

| Email Security IP<br>Address: | Select a free static IP address in the range of your local subnet.                                                       |
|-------------------------------|----------------------------------------------------------------------------------------------------|
| Email Security Subnet<br>Mask | Enter the subnet mask for the local subnet.                                                                              |
| Gateway IP Address            | Record the IP address of your<br>network's gateway device (such as<br>your perimeter firewall/router).                   |
| DNS Server 1                  | Record your DNS server information.                                                                                      |
| DNS Server 2 (optional)       |                                                                                                    |
| Host Name                     | Record the fully qualified domain<br>name within your network for your<br>SonicWALL ESA 4300 (maximum<br>32 characters). |

| LDAP Server IP | Record the IP address or hostname           |
|----------------|---------------------------------------------|
|                | such as LDAP or Microsoft Active Directory. |

#### **General Information**

| Server Name:       | Select a friendly name for your<br>SonicWALL ESA 4300 (maximum<br>32 characters).                                                                                  |
|--------------------|----------------------------------------------------------------------------------------------------|
| Password:          | Select a password for your<br>SonicWALL ESA 4300 (default is<br><i>password</i> ).                                                                                 |
| Serial Number:     | Record the serial number found<br>on the label of your SonicWALL<br>appliance.                                                                                     |
| Registration Code: | Record the registration code that<br>is generated in mysonicwall.com.<br>See <i>Registering Your SonicWALL</i><br><i>ESA 4300 Appliance</i> section, on<br>page 6. |

# Setting Up the SonicWALL 2

# In this Section:

This chapter contains instructions for connecting and registering your SonicWALL ESA 4300 appliance.

- Registering Your SonicWALL ESA 4300 Appliance page 6
- Connecting the SonicWALL ESA 4300 Appliance to Your Network page 9
- Activating Your SonicWALL ESA 4300 Appliance page 10

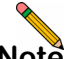

**Note:** Registration is an important part of the setup process and is necessary to receive the benefits of SonicWALL security services, firmware updates, and technical support.

# **Registering Your SonicWALL ESA 4300 Appliance**

The SonicWALL SonicWALL ESA 4300 appliance must be registered with the firmware license key before first use. Perform the following steps to register your SonicWALL appliance:

- 1. Supply power to your appliance by connecting the power cord into the back of the SonicWALL ESA 4300 and the other end into an appropriate power outlet.
- Turn on the power switch of the appliance. The Power LED on the front panel is green when you power on the appliance. The HDD LED may blink while the appliance performs a series of diagnostic tests. When the HDD LED is no longer lit, the SonicWALL Email Security appliance is ready for configuration.

If the alert light stays lit, ensure that the power supply is properly plugged in.

- Open a Web browser on the computer you are using to manage the SonicWALL ESA 4300. Navigate to: <a href="http://www.mysonicwall.com">http://www.mysonicwall.com</a>>.
- Enter your MySonicWALL account username and password in the appropriate fields and click Submit.

**Note:** You must have a MySonicWALL account to register the SonicWALL ESA 4300.

- 5. Under the **Quick Register** section of your MySonicWALL account, enter the **Activation Key** or **Serial Number** of the appliance.
- 6. Confirm your Serial Number, enter a Friendly Name for your appliance, and enter your Authentication Code in the **Quick Register > Add New Product** section.
- 7. Click **Register**. Follow the online prompts to fill out the survey and complete the registration process. A confirmation window displays when you havce successfully completed the registration process.

# **Configuring Appliance Settings**

Specific appliance settings must be configured for your appliance to communicate with your network. The following procedures configure local time zone settings and network settings on your appliance.

This section contains the following subsections:

- Logging Into the Web Management Interface page 7
- Configuring Local Time Zone Settings page 7
- Configuring Static IP Address page 8
- Configuring Default Gateway Address page 9
- Configuring Domain Name Server Address page 9

#### Page 6 Registering Your SonicWALL ESA 4300 Appliance

#### Logging Into the Web Management Interface

The SonicWALL Email Security appliance comes preconfigured with an IP address of **192.168.168.169**. Set the administration computer to have a static IP address on the 192.168.168.168.0/24 subnet.

To configure a static IP address on your computer, refer to *Configuring a Static IP Address* section, on page 18.

1. Connect the Ethernet cable from the LAN (eth 1) port on the SonicWALL to the Ethernet port of the computer.

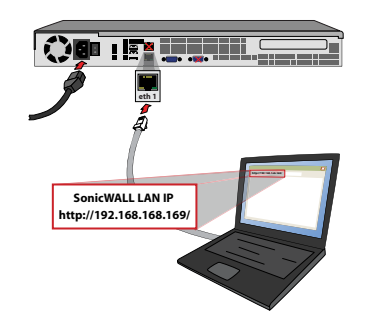

Note

**Note:** One or more security warnings may display while connecting to the Email Security Web management interface. Accept the certificates in order to log in to the SonicWALL Email Security appliance.

- Open a Web browser and enter http://192.168.168.169 (the default IP address of the appliance) in the Location or Address bar.
- 3. On the SonicWALL ESA 4300 Web management login screen, enter "admin" in the **Name** field and "password" in the **Password** field, select your language from the **Language** drop-down menu, and click **Login**.

#### Configuring Local Time Zone Settings

- 1. Navigate to **System > Host Configuration** in the left navigation menu.
- 2. Scroll down to the More Settings section, and click **Set Date and Time**.

| Date and Time                               |                                                  |                                                               |                       |      | Close    |
|---------------------------------------------|--------------------------------------------------|---------------------------------------------------------------|-----------------------|------|----------|
| Set the current date, time,                 | , and time zone for t                            | his host                                                      |                       |      |          |
| System date and time:                       | Year                                             | Month                                                         | Day                   | Hour | Minute   |
|                                             | 2010 💌                                           | 03 💌                                                          | 23 🗸                  | 19 🔽 | 29 💌     |
| Current time zone:<br>Available time zones: | Coordinated Uni Please sele Automatica Submit Ca | versal Time<br>ect a time zone<br>ally adjust for Day<br>ncel | <br>light Saving Time |      | <b>×</b> |

Configure the following fields:

| Field                                                   | Description                                                                    |
|---------------------------------------------------------|--------------------------------------------------------------------------------|
| System date and time                                    | Select the date (year, month, day) and time (hours:minutes) in 24-hour format. |
| Available<br>Time Zones                                 | Select your local time zone.                                                   |
| Automatically<br>adjust for<br>Daylight<br>Savings Time | Select the checkbox if you would like to enable this feature.                  |

3. Click Submit to save changes.

Your SonicWALL ESA 4300 appliance is now set to your local time. The Web management interface may log you out after the time is set. This is normal—Just log in again.

#### **Configuring Static IP Address**

Once the IP address of your SonicWALL ESA 4300 appliance is changed, you cannot access the appliance without this address. Before continuing, enter the chosen IP address for your SonicWALL ESA 4300 appliance.

| Email Security IP |    |
|-------------------|----|
| address:          | ·· |

1. On the **Network > Settings** page of the Web Management interface, click the **Configure** icon in the **Interfaces** table.

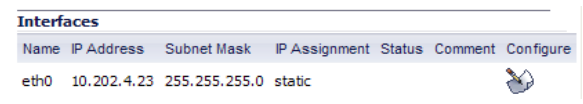

- 2. In the **IP Address** field, enter an unused static IP address that is within the range of your local subnet.
- **Note:** Using an IP address within the range of a local subnet is usually accomplished by keeping the first three groups of numbers (**xxx.xxx**.xxx) of the LAN IP address the same.
- 3. Enter your subnet mask, for example, 255.255.255.0.
- 4. In the **Comment** field, optionally enter a descriptive comment such as "WAN" or "DMZ" to identify your appliance if you have more than one.
- 5. Click OK.
- 6. Click Accept at the top of the screen to save your settings.

Your SonicWALL ESA 4300 appliance is now set to communicate with your network using a static IP address. Disconnect your management computer from the appliance and continue to the next section to connect the appliance to your local area network. Note that you may lose connectivity with the SonicWALL ESA 4300 appliance during an IP address change. This occurs because the appliance is now on a different subnet than the management computer.

#### **Configuring Default Gateway Address**

Configure the static IP address before configuring the default gateway address settings to register and use your SonicWALL ESA 4300 appliance.

| Default Gateway: |  |
|------------------|--|
|                  |  |

- 1. Navigate to **Network > Settings** in the left navigation menu.
- 2. Click the Configure icon in the Network Routes table.
- 3. Enter the IP address of your gateway device and click OK.
- 4. Click **Accept** at the top of the screen to save your settings.

#### **Configuring Domain Name Server Address**

Configure the DNS address settings to register and use your SonicWALL ESA 4300 appliance. The DNS server must be able to resolve external Internet names.

| My SonicWALL<br>DNS address: | · |
|------------------------------|---|
|                              |   |

- 1. Navigate to **Network > Settings** in the left navigation menu.
- 2. Scroll down to Name Servers and click Add...

- 3. In the **Add/Entry** field, enter a single Domain Name Server and click **OK**. Repeat steps 2 and 3 to add additional DNS entries.
- 4. Click Accept at the top of the screen to save your settings.

# **Connecting the SonicWALL ESA 4300 Appliance to Your Network**

Your SonicWALL Email Security appliance is designed to operate in most network setups with minimal configuration. The diagrams below provide before and after views of a network using SonicWALL Email Security.

To physically connect your SonicWALL ESA 4300 appliance to your network:

- 1. Plug one end of the provided Ethernet cable into the LAN port on the back of your appliance.
- 2. Plug the other end of the Ethernet cable into an open port on your network hub or switch.
- 3. Plug the supplied power cable into the back of the appliance.
- 4. Plug the other end of the supplied power cable into an AC socket. The appliance automatically powers on and begins the initial boot process.

Your SonicWALL Email Security Appliance will perform better if you follow proper shutdown procedures. To shut down your appliance, use the web interface, or press the power button on the front of the appliance once. Holding down the power button or unplugging your appliance does not give it time to write all the data from volatile memory in to stable memory, and you may lose settings or data.

# Activating Your SonicWALL ESA 4300 Appliance

SonicWALL Email Security provides dynamic licensing, which allows you to activate your licenses by logging into your mysonicwall.com account. Mysonicwall.com server uses the serial number and authentication code that came with your Email Security appliance.

- 1. Log in to mysonicwall.com.
- 2. Choose My Products from the left navigation bar.
- Enter your serial number, the friendly name if you wish, and choose the product group. The serial number is found on the tri-fold postcard or email that confirmed your SonicWALL Email Security order.
- 4. Click **Register**. The product is added to the list of your registered products, and you can click on it to add or activate services.

- You can check that the registration is correct by logging in to your SonicWALL Email Security administration site and clicking System/License Management. All your license information should be available. If it is not, click Test Connectivity to SonicWALL to check that you are connected.
- **Note:** If you purchased Total Secure Email, licensing is automatic and you do not need to take any action activate your licenses.

# Preparing for First Use 3

## In this Section:

This section provides instructions to configure your SonicWALL ESA 4300 appliance for first time use.

- Initial Configuration Settings page 12
- The SonicWALL Email Security Interface page 14
- Verification page 17
- Configuring a Static IP Address page 18

# **Initial Configuration Settings**

The first time you log in to the SonicWALL Email Security appliance, you are directed to the system configuration page. Configure your settings as follows:

#### Monitoring

| Email address of<br>the administrator<br>who receives<br>emergency alerts | The email address of the mail server<br>administrator. Enter the complete email<br>address.<br>For example, <i>user@example.com</i>                 |
|---------------------------------------------------------------------------|----------------------------------------------------------------------------------------------------|
| Postmaster for the MTA                                                    | The email address of the Mail Transfer Agent<br>administrator who will receive non-deliverable<br>receipts.<br>For example, <i>mail@example.com</i> |
| Name or IP<br>address of<br>backup SMTP<br>servers                        | Enter fully qualified domain names or IP<br>addresses.<br>For example, <i>mail2.example.com</i> or <i>10.100.0.1</i>                                |

#### Hostname and Networking

| Hostname                                 | Enter a hostname you can use within your<br>network to address the SonicWALL Email<br>Security appliance. Enter a fully qualified<br>domain name.<br>For example, <i>emailsecurity.example.com</i> |  |  |
|------------------------------------------|----------------------------------------------------------------------------------------------------|--|--|
| Get all network<br>settings from<br>DHCP | Select this if you want your SonicWALL Email<br>Security appliance to get dynamic IP settings<br>from the DHCP server on your network.                                                             |  |  |
| Use the static settings below            | Select this to assign your SonicWALL Email<br>Security appliance a static IP address.<br>Enter:                                                                                                    |  |  |
|                                          | <ul> <li>This machine's IP address</li> <li>Primary DNS server IP address (the local<br/>DNS server that has the MX record for<br/>your mail server)</li> </ul>                                    |  |  |
|                                          | <ul> <li>Fallback DNS server IP address</li> <li>Default gateway IP address</li> <li>Subnet mask</li> </ul>                                                                                        |  |  |

#### **Date and Time**

| System Date and Time                                 | Select the current year, month, day, hour, and minute.  |
|------------------------------------------------------|---------------------------------------------------------|
| Current Time<br>Zone                                 | Displays the currently configured time zone.            |
| Available Time<br>Zones                              | Select the time zone for your area.                     |
| Automatically<br>Adjust for Daylight<br>Savings Time | Select this if your area observes Daylight Saving Time. |

Select the proper time zone to ensure optimal network performance of your SonicWALL Email Security appliance.

- 1. Click Apply Changes to save this configuration.
- 2. A popup will display. Click **Continue** to reboot the SonicWALL Email Security appliance with your new settings.
- 3. Disconnect the crossover cable from the SonicWALL Email Security appliance.
- 4. Reset your administration computer's IP settings to work with your network. For example, if your network uses DHCP, reset your Local Area Connection to obtain an IP address and DNS settings dynamically from the server.
- Reconnect your administration computer to your network. You will use the network to access the SonicWALL Email Security appliance in the next steps.

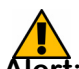

Alert: Your ESA 4300 is equipped with a battery backup unit on the RAID Controller Card, which allows the appliance to write volatile memory to disk in the event of a loss of power. This battery backup unit must be charged for 24 hours. When deploying your ESA 4300 appliance, follow the startup and registration instructions detailed in this document, and then allow the battery backup in the unit to charge for 24 hours. If the battery is not fully charged, some RAID features are turned off, and the appliance performance is temporarily impaired until the battery is fully charged.

## The SonicWALL Email Security Interface

This section describes the SonicWALL ESA 4300 administrator's interface. For a detailed SonicWALL Email Security user interface overview, refer to the *SonicWALL Email Security Administrator's Guide*.

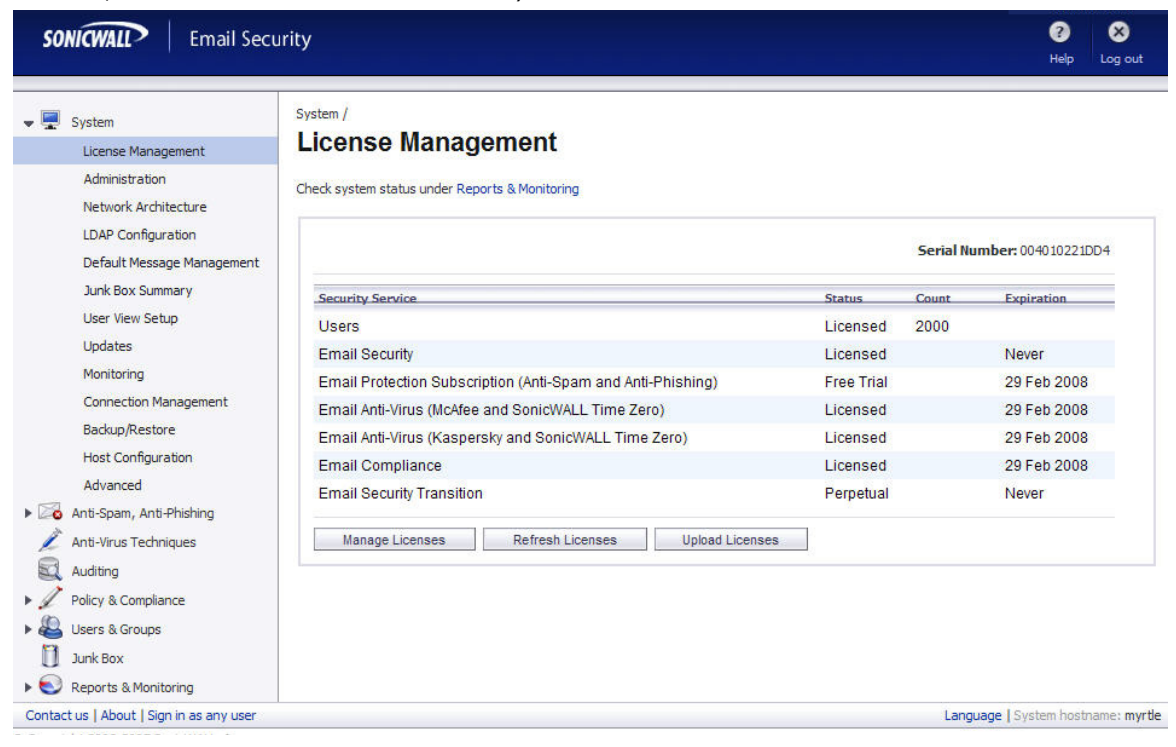

Page 14 The SonicWALL Email Security Interface

#### Changing the Default Administrator Password

To protect your appliance, change the password from its default.

- Log in to the SonicWALL Email Security appliance using the IP address you entered in *Hostname and Networking* page 12.
- 2. Enter a new management password.
- 3. Navigate to the System > Administration page.
- 4. Enter it again in the Confirm Password field.
- 5. Click Apply Changes.

# Using Quick Configuration to Set Up Email Management

The Quick Configuration page walks you step-by-step through the configuration of your SonicWALL Email Security appliance. Use this window the first time you configure SonicWALL Email Security if you are installing SonicWALL Email Security as an All-In-One server and have only one downstream server.

The information you enter for LDAP configuration is used to authenticate users as they log in to their personal Junk Boxes.

For detailed configuration instructions, refer to the SonicWALL Email Security Administrator's Guide.

- 1. Navigate to the System > Administration page.
- 2. Click Click Here for Quick Configuration.
- 3. In the Quick Configuration dialog box under **Network Architecture**, enter the host name or IP address and the port into the **Inbound destination server** fields.

The inbound destination server is the email server that will accept good email after SonicWALL Email Security removes and quarantines junk email. For example, this could be the IP address of a Microsoft Exchange server. The default port is 25.

| Inbound destination server: | 25 What is this?                                                                                                    |
|-----------------------------|----------------------------------------------------------------------------------------------------|
|                             | Host name or IP address Port                                                                                                    |
| Inbound SMTP setup:         | C Allow SMTP recipient addresses to all<br>domains on inbound path or<br>(Warning: may make an open relay.)<br>C Only allow SMTP recipient addresses to these<br>domains on inbound path               |
|                             | Separate domains with a <cr>. Example:<br/>example.com<br/>example.net<br/>Test Mail Servers</cr>                                                                                                    |
| Outbound path setup:        | If the above server contacts SonicWALL Email<br>Security, assume all messages it routes through<br>SonicWALL Email Security are outbound email and<br>route them across the internet using MX records. |

- 4. For Inbound SMTP setup, select one of the following:
  - Allow SMTP recipient addresses to all domains on inbound path or...

This option does not restrict incoming email to any domain.

Only allow SMTP recipient addresses to these domains on inbound path

This option allows you to specify the domains to which incoming email will be delivered. In the text box, type the allowed domains one per line.

- 5. Click **Test Mail Servers** to verify connectivity to the downstream Email Security server specified in preceding steps.
- 6. Select the **Outbound path setup** check box to route outbound email across the Internet using MX records.

7. Under LDAP Configuration, enter a hostname or IP address into the **LDAP server name** field. This is often your Exchange server or email server.

| 2. LDAP Configuration<br>Use this pane if you use default LDAP queries, no SSL, and the default LDAP port.<br>Otherwise, your setup is too complicated to use quick configuration. |                                     |               |  |  |
|----------------------------------------------------------------------------------------------------|-------------------------------------|---------------|--|--|
| LDAP server name:                                                                                                    |                                     | What is this? |  |  |
| LDAP server type:                                                                                                    | Select LDAP Type                    |               |  |  |
| Login name:                                                                                                    |                                     | What is this? |  |  |
| Password:                                                                                                    |                                     |               |  |  |
|                                                                                                    | Test LDAP Login     Test LDAP Query |               |  |  |
| NetBIOS domain names:<br>(For Active Directory and<br>Exchange 5.5 servers.)                                                                                                    |                                     | What is this? |  |  |

- 8. Select your LDAP server type.
- 9. Enter a valid LDAP login name and password.
- 10. Click **Test LDAP Login** and **Test LDAP Query** to verify your settings.
- 11. Enter one or more NetBIOS domain name in the **NetBIOS domain names** field. Click **What is this?** for more information.
- 12. Under Message Management, specify how junk mail will be handled by selecting one of the following:
  - Quarantine junk sends junk mail to the user's junk box
  - Deliver all messages to users does not separate junk mail from good email

- 13. Under Junk Box Summary, select **Send daily summaries** to receive daily summary messages about junk mail caught by SonicWALL Email Security,.
- 14. To allow users to preview their junk mail messages without unjunking them, select **Users can preview their own quarantined junk mail**.

Summaries will contain a preview link for each junk email.

- 15. Type the URL where users can view their email junk boxes in the **URL for user view** field. Click **Test this Link** to verify connectivity.
- Under Updates, click Test Connectivity to SonicWALL to test your connection to mysonicwall.com for automated software updates.
- 17. Click Apply Changes.

# Verification

#### Routing Mail to Your SonicWALL ESA 4300

For your SonicWALL Email Security appliance to start filtering and monitoring mail, you must re-route mail traffic through your SonicWALL Email Security appliance. Mail traffic must pass from the Internet to the appliance, and then the appliance sends the good mail on to your mail server.

You have two choices for routing mail traffic to your SonicWALL Email Security appliance instead of to your mail server:

 Change the MX record in your DNS server to resolve to the IP address of your SonicWALL Email Security appliance. You may have to work with your ISP to change this record. • Create a rule in your firewall or router to route all port 25 (SMTP mail) traffic to your SonicWALL Email Security appliance. Refer to your firewall or router documentation for instructions on creating rules to route traffic.

#### Verifying Mail from the Internet Through Your SonicWALL ESA 4300

- 1. Go to an external mail account, for example Yahoo mail or GMail.
- 2. Create a new email message:

| То      | An email address where you receive email that is on the mail server for which you have configured the SonicWALL Email Security appliance. |
|---------|----------------------------------------------------------------------------------------------------|
| Subject | SonicWALL Email Security Verification Message                                                                                             |
| Body    | SonicWALL Email Security Verification Message                                                                                             |

- 3. Send the message.
- 4. In the SonicWALL Email Security appliance administrative interface, click **Auditing**.
- 5. Check the **Inbound** auditing reports to make sure the email appears as Delivered.
- 6. Check the mail account you sent the message to. If you received the message, you have correctly configured your SonicWALL Email Security appliance.

# **Configuring a Static IP Address**

Complete the following section based on your operating system in order to configure your management computer with a static IP address:

#### Windows XP

- 1. From the **Start** menu, highlight **Connect To** and then select **Show All Connections.**
- 2. Open the Local Area Connection Properties window.
- 3. Double-click Internet Protocol (TCP/IP) to open the Internet Protocol (TCP/IP) Properties window.
- 4. Select Use the following IP address and type 192.168.168.50 in the IP address field.
- 5. Type 255.255.255.0 in the Subnet Mask field.
- 6. Click **OK** for the settings to take effect.

#### Windows Vista

- 1. On the Windows **Start** menu, right-click **Network** and select **Properties**.
- 2. In the **Tasks** menu, click **Manage network connections**. The Network Connections window displays.
- 3. Right-click on your Local Area Connection and select **Properties**.
- 4. In the list, double-click Internet Protocol Version 4 (TCP/ IP)
- 5. Select **Use the following IP address** and type **192.168.168.50** in the **IP address** field.
- 6. Type 255.255.255.0 in the Subnet Mask field.
- 7. Click **OK**, and then click **OK** again for the settings to take effect.

If you are not using Windows XP or Windows Vista, please consult your operating system instructions to configure a static IP address for your system.

# Support and Training Options

## In this Section:

This chapter provides an overview of customer support and training options for the SonicWALL ESA 4300.

- Customer Support page 20
- Knowledge Base page 20
- SonicWALL Live Product Demos page 21
- Related Documentation page 21
- User Forums page 22
- Training page 23
- SonicWALL Secure Wireless Network Integrated Solutions Guide page 24

## **Customer Support**

SonicWALL offers Web-based and telephone support to customers who have a valid Warranty or who purchased a Support Contract. Please review our Warranty Support Policy for product coverage. SonicWALL also offers a full range of consulting services to meet your needs, from our innovative implementation services to traditional statement of work-based services.

#### For further information, visit:

#### <http://www.sonicwall.com/us/support/contact.html>

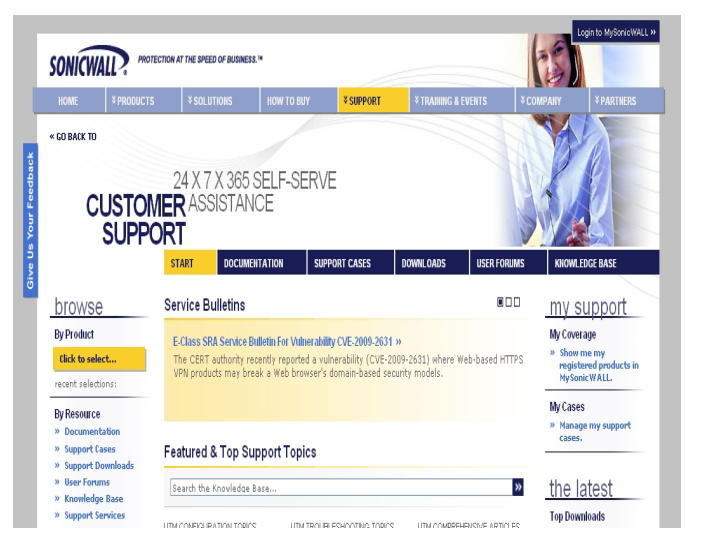

# **Knowledge Base**

The Knowledge Base allows users to search for SonicWALL documents based on the following types of search tools:

- Browse
- · Search for keywords
- · Full-text search

For further information, navigate to the **Support > Knowledge Base** page at: <http://www.mysonicwall.com/>

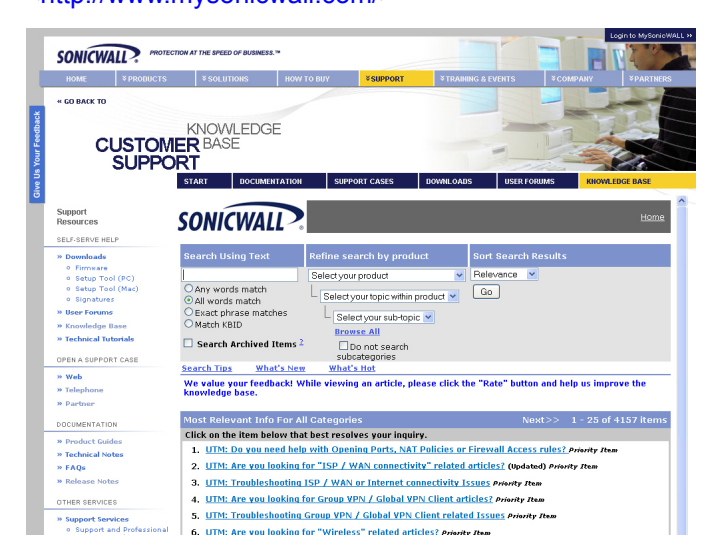

# **SonicWALL Live Product Demos**

Get the most out of your Global Management System with the complete line of SonicWALL products. The SonicWALL Live Demo Site provides free test drives of SonicWALL security products and services through interactive live product installations:

- Unified Threat Management Platform
- Secure Cellular Wireless
- Continuous Data Protection
- SSL VPN Secure Remote Access
- Content Filtering
- Secure Wireless Solutions
- Email Security
- SonicWALL GMS and ViewPoint

# For further information, visit: <a href="http://livedemo.sonicwall.com/">http://livedemo.sonicwall.com/</a>>

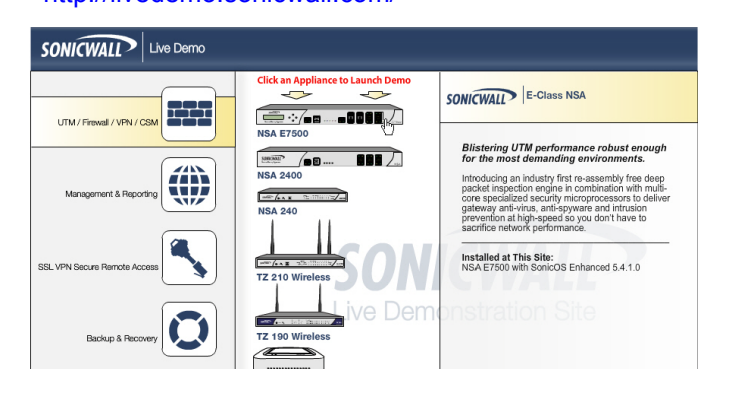

# **Related Documentation**

See the following related documents for more information:

- SonicWALL Email Security Administrator's Guide
- SonicWALL Email Security User's Guide

#### For further information, visit:

<http://www.sonicwall.com/us/support/289.html>

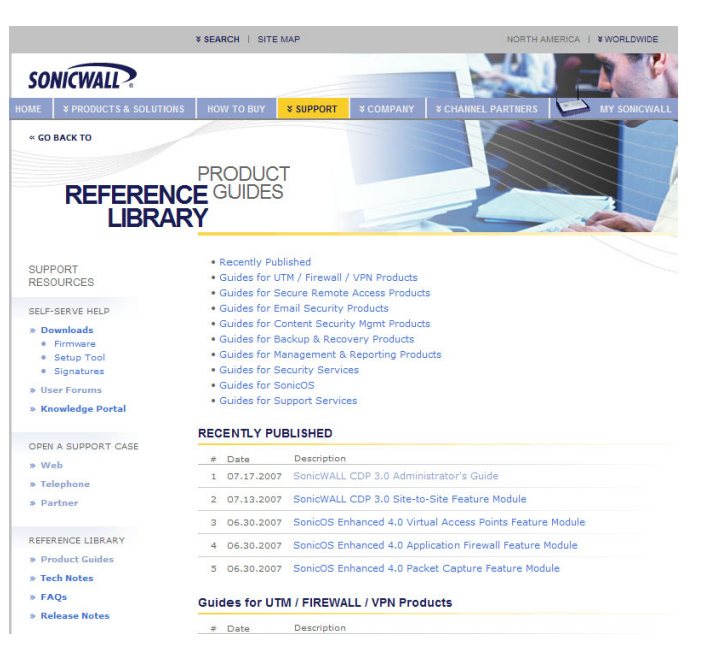

SonicWALL ESA 4300 Getting Started Guide Page 21

Download from Www.Somanuals.com. All Manuals Search And Download.

## **User Forums**

The SonicWALL User Forums is a resource that provides users the ability to communicate and discuss a variety of security and appliance subject matters. In this forum, the following categories are available for users:

- Content Security Manager topics
- Continuous Data Protection topics
- Email Security topics
- Firewall topics
- Network Anti-Virus topics
- Security Services and Content Filtering topics
- SonicWALL GMS and Viewpoint topics
- SonicPoint and Wireless topics
- SSL VPN topics
- NSA 2400MX / Wireless WAN 3G Capability topics
- VPN Client topics
- VPN site-to-site and interoperability topics

For further information, visit: <<u>https://forum.sonicwall.com/></u>

| SonicWALL Forums<br>Welcome, amendoza@sonicwall.com.<br>You last visited: 01-01-129 of 12:00 Am<br>Private Messaces: Unread 0, Total 0. |                                                  |                                                            |                                       |                     |                                              |                             |                                                           |         |         |
|----------------------------------------------------------------------------------------------------|--------------------------------------------------|------------------------------------------------------------|---------------------------------------|---------------------|----------------------------------------------|-----------------------------|-----------------------------------------------------------|---------|---------|
| User                                                                                                    | CP FAQ                                           | Calendar                                                   | New Posts                             | Search              | <ul> <li>Quick Links</li> </ul>              | -                           | KnowledgePo                                               | rtal    | Log Out |
|                                                                                                    | Forum                                            |                                                            |                                       |                     | Las                                          | st Post                     |                                                           | Threads | Posts   |
| Firev<br>Firewa                                                                                                    | valls<br>all related topic                       |                                                            |                                       |                     |                                              |                             |                                                           |         | ۲       |
|                                                                                                    | Network<br>Networking re                         | elated topics.                                             |                                       |                     | E <u>Multiple T-1's</u><br>by <u>tbeynon</u> | and S                       | onicwall<br>day 10:56 PM 🛐                                | 4,538   | 19,051  |
|                                                                                                    | VPN<br>VPN site to si                            | te and interop                                             | erability topics                      |                     | VPN client for<br>by mdominguez@m            | MAC C<br>narliner<br>Too    | I <mark>SX adn</mark><br>Igineering.com<br>Iay 08:52 PM 🎦 | 1,973   | 6,800   |
|                                                                                                    | VPN Client<br>VPN Client re                      | lated topics                                               |                                       |                     | UN Global CL<br>by mdominguez@m              | ient bo<br>narlinen<br>Too  | <mark>shind a</mark><br>Igineering.com<br>Jay 02:44 PM ∑  | 1,795   | 8,366   |
| Þ                                                                                                    | SonicPoint<br>SonicPoint an                      | / Wireless<br>d wireless rel                               | ated topics                           |                     | E IP Helper and<br>by iclement@chetm         | DHCP                        | on 2040<br>Jay 08:26 PM 🔉                                 | 536     | 2,492   |
|                                                                                                    | SGMS / Vie<br>SGMS and Vie                       | ewpoint<br>ewpoint relate                                  | d topics                              |                     | E Pls helpNo s<br>by indcenter               | <mark>ysloq</mark><br>Toc   | <mark>files</mark><br>Jay 08:36 PM 🔀                      | 756     | 2,650   |
|                                                                                                    | Security Se<br>All IPS, Gates<br>AV, Application | e <mark>rvices</mark><br>way Anti-Virus<br>on Firewall, an | , Anti Spyware,<br>Id Content Filteri | Client<br>ng topics | E AV and Spywa<br>by <u>Huegel admin</u>     | re upo<br>Toc               | <mark>lates?</mark><br>lay 09:41 AM 🛐                     | 1,062   | 4,316   |
|                                                                                                    | Network Anti-                                    | <mark>nti-Virus</mark><br>Virus related                    | topics                                |                     | by <u>templeiv@yahoc</u>                     | virus B<br>0.com<br>7-20-20 | <b>locking</b><br>108 01:56 AM 🔀                          | 225     | 1,028   |
| <u>I</u>                                                                                                    | TZ 190 / W<br>3G Capability                      | <b>ireless WA</b><br>on the new T                          | <mark>N</mark><br>Z 190               |                     | SonicOS Enha<br>by jameswright72             | nced 3<br>Too               | <b>:.9.0.1e</b><br>Jay 07:38 PM ∑                         | 113     | 461     |
| P                                                                                                    | Misc<br>Miscellaneous<br>firewalls               | topics topics                                              | relating to Sonic                     | WALL                | SOHO3 Upgrad<br>by <u>PAWELD</u>             | <mark>le to T</mark><br>Toc | <mark>2180</mark><br>Jay 02:21 PM 🔰                       | 1,112   | 4,047   |
| Soni                                                                                                    | CWALL SSL-                                       | VPN                                                        | _                                     |                     |                                              |                             |                                                           |         | ۲       |

# Training

SonicWALL offers an extensive sales and technical training curriculum for Network Administrators, Security Experts and SonicWALL Medallion Partners who need to enhance their knowledge and maximize their investment in SonicWALL Products and Security Applications. SonicWALL Training provides the following resources for its customers:

- E-Training
- Instructor-Led Training
- Custom Training
- Technical Certification
- Authorized Training Partners

For further information, visit: <http://www.sonicwall.com/us/support/training.html>

| *WORLDWIDE   NORTH                                                                                                 | AMERICA                                                                                                    | SEARCH                                                                                                    | SITE MAP >>                                            |  |  |  |  |
|----------------------------------------------------------------------------------------------------|----------------------------------------------------------------------------------------------------|----------------------------------------------------------------------------------------------------|--------------------------------------------------------|--|--|--|--|
| SONICWALL?                                                                                                    | PROTECTION AT THE SPEED OF BUSINESS."                                                                                                    |                                                                                                    | Cogin to Mysonicwall.»                                 |  |  |  |  |
| KOME * PRODUCTS                                                                                                    | TRAINING &                                                                                                    | * SUPPORT * TRAINING & EVEN                                                                                                    | NIS COMPANY & PARINERS                                 |  |  |  |  |
| PRC<br>TRA                                                                                                    | OUCT CERTIFICATION                                                                                                    | ON<br>CERTIFICATION CLASS SCHE                                                                                                    | DULES TRAINING PARTNERS                                |  |  |  |  |
| NEXT<br>STEPS                                                                                                    | SonicWALL offers an ext<br>Administrators, Security B                                                                                                    | ensive technical training curricu<br>Experts and SonicWALL Medall                                                                                                    | ulum for Network<br>ion Partners who need to           |  |  |  |  |
| CUSTOMER RESOURCES                                                                                                 | enhance their knowledge                                                                                                    | enhance their knowledge and maximize their investment in SonicWALL Products and                                                                                                    |                                                        |  |  |  |  |
| » Data Sheets                                                                                                    | Security Applications.                                                                                                    | Security Applications.                                                                                                    |                                                        |  |  |  |  |
| » Prishing TQ Test<br>» Podcasts                                                                                   | COURSES & MATERIALS                                                                                                    | COUDSES & MATERIALS N                                                                                                    |                                                        |  |  |  |  |
| <ul> <li>Product Demos         <ul> <li>Training Services<br/>Demo</li> </ul> </li> <li>Solution Briefs</li> </ul> | SonicWALL provides instructed or<br>SonicWALL provides instructor-led courses and technical eLearning modules designed to supply<br>you with extensive technology foundations, in-depth SonicWALL-specific knowledge, in addition<br>to online practice and an array of supplemental resources to enhance learning. more info » |                                                                                                    |                                                        |  |  |  |  |
| » Webinars                                                                                                    | CERTIFICATION PROGRAMS »                                                                                                    |                                                                                                    |                                                        |  |  |  |  |
| » White Papers PRODUCT SUPPORT     » Online Self-Service                                                           | SonicWALL'S Technical Certification programs give you confidence and improve your<br>performance, and will immediately identify you as an expert in your field. Demonstrating your<br>capabilities through certification will give you a key advantage whether you are a SonicWALL                                              |                                                                                                    |                                                        |  |  |  |  |
| » Product Training                                                                                                 | Medallion Partner, a Networ                                                                                                    | k Administrator or a Security Spe                                                                                                    | cialist. more info »                                   |  |  |  |  |
| STAY IN TOUCH                                                                                                    | CLASS SCHEDULES »                                                                                                    |                                                                                                    |                                                        |  |  |  |  |
| » Contact Us<br>» E-Mail Newsletters                                                                               | SonicWALL instructor-led cl<br>concepts put forth in the Te<br>training is offered through S<br>attending SonicWALL instruc<br>Partner. <b>more info</b> »                                                                                                    | SonicWALL instructor-led classroom training is designed to build upon the knowledge and<br>concepts put forth in the Technical etraining courses. SonicWALL instructor-led classroom<br>training is offered through SonicWALL Authorized Training Partners. If you are interested in<br>attending SonicWALL instructor-led training, please contact a SonicWALL Authorized Training<br>Partner. <b>more info</b> » |                                                        |  |  |  |  |
|                                                                                                    | AUTHORIZED TRAINING F                                                                                                    | AUTHORIZED TRAINING PARTNERS »                                                                                                    |                                                        |  |  |  |  |
|                                                                                                    | SonicWALL Authorized Train<br>meet the many learning me                                                                                                    | ing Partners (ATPs) deliver a vari<br>thods that each individual prefers                                                                                                    | ety of educational programs to<br>. <b>more info »</b> |  |  |  |  |

# SonicWALL Secure Wireless Network Integrated Solutions Guide

The Official Guide to SonicWALL's market-leading wireless networking and security devices. This book is available in hardcopy by ordering directly from Elsevier Publishing at: <<u>http://www.elsevier.com</u>>

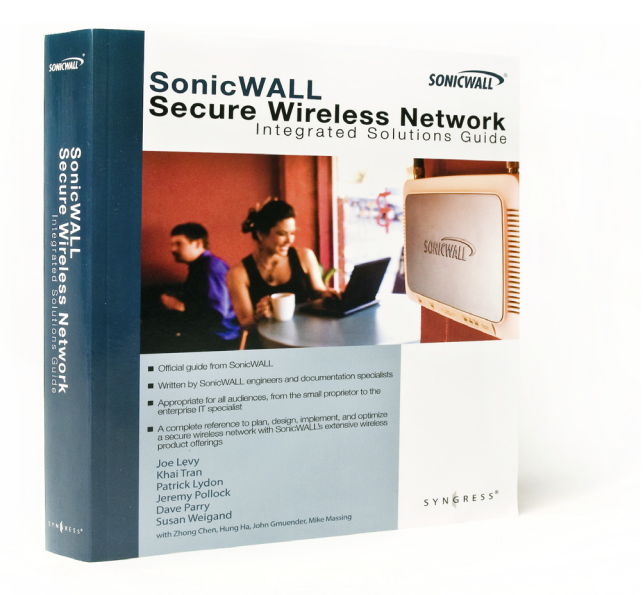

#### Page 24 SonicWALL Secure Wireless Network Integrated Solutions Guide

Download from Www.Somanuals.com. All Manuals Search And Download.

# Safety and Regulatory Information 5

# In this Section:

This chapter provides regulatory, trademark, and copyright information.

- Mounting the SonicWALL ESA 4300 page 26
  - Weitere Hinweise zur Montage page 26
- Safety and Regulatory Information page 27
  - Cable Connections page 30
- Copyright Notice page 30
- Trademarks page 30

# Mounting the SonicWALL ESA 4300

When mounting your SonicWALL ESA 4300:

- Use the mounting hardware recommended by the rack manufacturer and ensure that the rack is adequate for the application.
- Four mounting screws, compatible with the rack design, must be used and hand tightened to ensure secure installation. Choose a mounting location where all four mounting holes line up with those of the mounting bars of the 19-inch, rack mount cabinet.
- Mount in a location away from direct sunlight and sources of heat. A maximum ambient temperature of 104° F (40° C) is recommended.
- Route cables away from power lines, fluorescent lighting fixtures, and sources of noise such as radios, transmitters, and broadband amplifiers.
- The included power cord is intended for use in North America only. For European Union (EU) customers, a power cord is not included.
- Ensure that no water or excessive moisture can enter the unit.
- Allow unrestricted airflow around the unit and through the vents on the side of the unit. A minimum of 1 inch (25.44mm) clearance is recommended.
- If installed in a closed or multi-unit rack assembly, the operating ambient temperature of the rack environment may be greater than room ambient. Therefore, consideration should be given to installing the equipment in an environment compatible with the maximum recommended ambient temperature shown above.
- Mount the SonicWALL appliances evenly in the rack in order to prevent a hazardous condition caused by uneven mechanical loading.
- Consideration must be given to the connection of the equipment to the supply circuit and the effect that overloading of circuits might have on overcorrect protection and supply wiring. Appropriate consideration of equipment nameplate ratings must be used when addressing this concern.
- Reliable grounding of rack-mounted equipment must be maintained. Particular attention must be given to power supply connections other than direct connections to the branch circuits, such as power strips.

#### Weitere Hinweise zur Montage

- Vergewissern Sie sich, dass das Rack für dieses Gerät geeignet ist und verwenden Sie das vom Rack-Hersteller empfohlene Montagezubehör.
- Verwenden Sie f
  ür eine sichere Montage vier passende Befestigungsschrauben, und ziehen Sie diese mit der Hand an. W
  ählen Sie einen Ort im 19-Zoll-Rack, wo alle vier Befestigungen der Montageschien verwendet werden.
- Wählen Sie für die Montage einen Ort, der keinem direkten Sonnenlicht ausgesetzt ist und sich nicht in der Nähe von Wärmequellen befindet. Die Umgebungstemperatur darf nicht mehr als 40 °C betragen.
- Achten Sie darauf, das sich die Netzwerkkabel nicht in der unmittelbaren Nähe von Stromleitungen, Leuchtstoffröhren und Störquellen wie Funksendern oder Breitbandverstärkern befinden.
- Das beigefügte Netzkabel ist nur für den Gebrauch in Nordamerikas Vorgesehen. Für Kunden in der Europaïschen Union (EU) ist ein Netzkabel nicht im Lieferumfang enthalten.
- Stellen Sie sicher, dass das Gerät vor Wasser und hoher Luftfeuchtigkeit geschützt ist.
- Štellen Sie sicher, dass die Luft um das Gerät herum zirkulieren kann und die Lüftungsschlitze an der Seite des Gehäuses frei sind. Hier ist ein Belüftungsabstand von mindestens 26 mm einzuhalten.
- Wenn das Gerät in einem geschlossenen 19"-Gehäuse oder mit mehreren anderen Geräten eingesetzt ist, wird die Temperatur in der Gehäuse höher sein als die Umgebungstemperatur. Achten Sie daraf, daß die Umgebungstemperatur nicht mehr als 40° C beträgt.
- Bringen Sie die SonicWALL waagerecht im Rack an, um mögliche Gefahren durch ungleiche mechanische Belastung zu vermeiden.
- Prüfen Sie den Anschluss des Geräts an die Stromversorgung, damit der Überstromschutz sowie die elektrische Leitung nicht von einer eventuellen Überlastung der Stromversorgung beeinflusst werden. Prüfen Sie dabei sorgfältig die Angaben auf dem Aufkleber des Geräts.
- Eine sichere Erdung der Geräte im Rack muss gewährleistet sein. Insbesondere muss auf nicht direkte Anschlüsse an Stromquellen geachtet werden wie z. B. bei Verwendung von Mehrfachsteckdosen.

# **Safety and Regulatory Information**

| Regulatory Model/Type | Product Name       |
|-----------------------|--------------------|
| 1RK24-07D             | SonicWALL ESA 4300 |

#### **Unauthorized Ports**

Do not plug devices into any ports (other than those indicated) unless explicitly instructed to do so by a SonicWALL technical support representative; doing so may void your warranty.

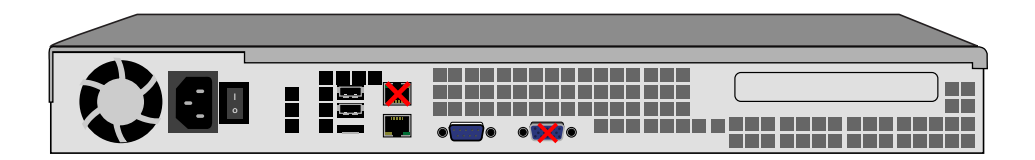

# FCC Part 15 Class A Notice

This equipment was tested and found to comply with the limits for a Class A digital device, pursuant to Part 15 of the FCC Rules. These limits are designed to provide reasonable protection against harmful interference when the equipment is operated in a commercial environment. This equipment generates, uses, and can radiate radio frequency energy. And if not installed and used in accordance with the instruction manual, the device may cause harmful interference to radio communications. Operation of this equipment in a residential area is likely to cause harmful interference in which case the user is required to correct the interference at his own expense.

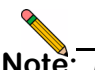

**Note:** Modifying this equipment or using this equipment for purposes not shown in this manual without the written consent of SonicWALL, Inc. could void the user's authority to operate this equipment.

#### **BMSI Statement**

警告使用者: 這是甲類的資訊產品,在居住的環境中使用時, 可能會造成射頻干擾,在這種情況下,使用者會 被要求採取某些適當的對策。

#### **VCCI Statement**

この装置は、クラスA情報技術装置です。この装置を家庭環境で使用する と電波妨害を引き起こすことがあります。この場合には使用者が適切な対策 を講ずるよう要求されることがあります。 VCCI-A

#### **Canadian Radio Frequency Emissions Statement**

This Class A digital apparatus complies with Canadian ICES-003.

Cet appareil numérique de la classe A conforme à la norme NMB-003 du Canada.

#### CISPR 22 (EN 55022) Class A

Complies with EN 55022 Class A and CISPR22 Class A. This is a class A product. In a domestic environment, this product may cause radio interference in which case the user may be required to take adequate measures.

#### Declaration of Conformity

Application of council2004/108/EC (EMC) and 2006/95/ECDirective(LVD)Standards to whichEN 55022 (2006) Class A

conformity is declared

EN 55024 (1998) +A1 (2001), +A2 (2003) EN 61000-3-2 (2006) EN 61000-3-3 (1995) + A1 (2001), +A2 (2005) EN 60950-1 2006+

National Deviations: AR, AT, AU, BE, CA, CH, CN, CZ, DE, DK, FI, FR, GB, GR, HU, IL, IN, IT, JP, KE, KR, MY, NL, NO, PL, SE, SG, SI, SK, US

#### **Regulatory Information for Korea**

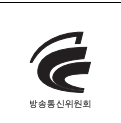

Ministry of Information and Telecommunication Certification Number SWL-1RK24-07E (A)

All products with country code "" (blank) and "A" are made in the USA. All products with country code "B" are made in China. All products with country code "C" or "D" are made in Taiwan R.O.C.

A급 기기 (업무용 정보통신기기)

이 기기는 업무용으로 전자파적합등록을 한 기기이오니 판매자 또는 사용자는 이 점을 주의하시기 바라며, 만약 잘못판매 또는 구입하였을 때에는 가정용으로 교환하시기 바랍니다.

## **Lithium Battery Warning**

The lithium battery used in the SonicWALL appliance may not be replaced by the user. The appliance must be returned to a SonicWALL authorized service center for battery replacement with the same or equivalent type recommended by the manufacturer. If, for any reason, the battery or SonicWALL appliance must be disposed of, do so following the battery manufacturer's instructions.

## **Cable Connections**

All Ethernet and RS232 (Console) cables are designed for intra-building connection to other equipment. Do not connect these ports directly to communication wiring or other wiring that exits the building where the SonicWALL is located.

# **Regulatory and Safety Instructions in German**

#### Hinweis zur Lithiumbatterie

Die in der Internet Security Appliance von SonicWALL verwendete Lithiumbatterie darf nicht vom Benutzer ausgetauscht werden. Zum Austauschen der Batterie muss die SonicWALL in ein von SonicWALL autorisiertes Service-Center gebracht werden. Dort wird die Batterie durch denselben oder entsprechenden, vom Hersteller empfohlenen Batterietyp ersetzt. Beachten Sie bei einer Entsorgung der Batterie oder der SonicWALL Internet Security Appliance die diesbezüglichen Anweisungen des Herstellers.

#### Kabelverbindungen

Alle Ethernet- und RS232-C-Kabel eignen sich für die Verbindung von Geräten in Innenräumen. Schließen Sie an die Anschlüsse der SonicWALL keine Kabel an, die aus dem Gebäude in dem sich das Gerät befindet, herausgeführt werden.

# **Copyright Notice**

© 2010 SonicWALL, Inc.

All rights reserved.

Under the copyright laws, this manual or the software described within, cannot be copied, in whole or part, without the written consent of the manufacturer, except in the normal use of the software to make a backup copy. The same proprietary and copyright notices must be affixed to any permitted copies as were affixed to the original. This exception does not allow copies to be made for others, whether or not sold, but all of the material purchased (with all backup copies) can be sold, given, or loaned to another person. Under the law, copying includes translating into another language or format. Specifications and descriptions subject to change without notice.

# **Trademarks**

SonicWALL is a registered trademark of SonicWALL, Inc. Microsoft Windows NT, Windows 2000, Windows XP, Windows Vista, Windows Server 2000, Windows Server 2003, Windows Server 2008, Internet Explorer, and Active Directory are trademarks or registered trademarks of Microsoft Corporation. Other product and company names mentioned herein may be

trademarks and/or registered trademarks of their respective companies and are the sole property of their respective manufacturers.

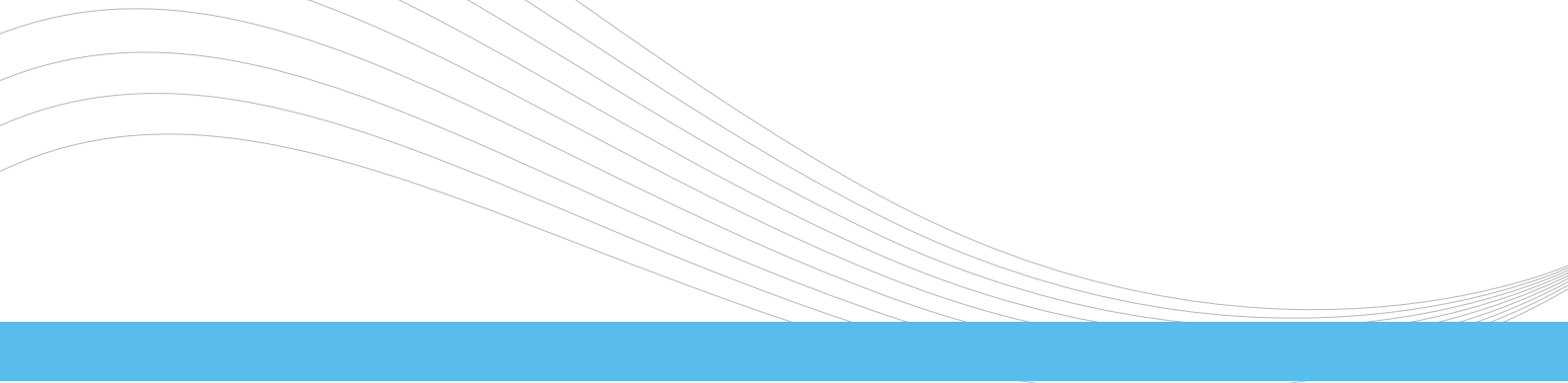

SonicWALL, Inc.

2001 Logic Drive San Jose CA 95124-3452 T +1 408.745.9600 F +1 408.745.9300 www.sonicwall.com

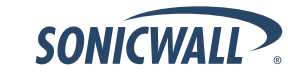

DYNAMIC SECURITY FOR THE GLOBAL NETWORK™

P/N 232-001700-50 Rev A 06/10

©2010 SonicWALL, Inc. is a registered trademark of SonicWALL, Inc. Other product names mentioned herein may be trademarks and/or registered trademarks of their respective companies. Specifications and descriptions subject to change without notice. Download from Www.Somanuals.com. All Manuals Search And Download. Free Manuals Download Website <u>http://myh66.com</u> <u>http://usermanuals.us</u> <u>http://www.somanuals.com</u> <u>http://www.4manuals.cc</u> <u>http://www.4manuals.cc</u> <u>http://www.4manuals.cc</u> <u>http://www.4manuals.com</u> <u>http://www.404manual.com</u> <u>http://www.luxmanual.com</u> <u>http://aubethermostatmanual.com</u> Golf course search by state

http://golfingnear.com Email search by domain

http://emailbydomain.com Auto manuals search

http://auto.somanuals.com TV manuals search

http://tv.somanuals.com